## 3.1.2.4 Modificare il sistema di riferimento

Lanciamo QGIS e scegliamo **Progetto**  $\triangleright$  **Nuovo**, il display – a parte l'attivazione di altri pannelli o barre degli strumenti <sup>1</sup> - sarà simile al seguente:

| <ul> <li>Progetto Modifica Visualizza Layer Importazioni Pluginis Vetigie Baster Database Web Meih Progetsing Guida             </li> <li></li></ul>                                                                                                    |                   |                                  |                                                  |                                         |                |        |                 |                  |                |                 |               |              |                  |                |        |       |        |            |            |       |      |          |
|----------------------------------------------------------------------------------------------------|-------------------|----------------------------------|--------------------------------------------------|-----------------------------------------|----------------|--------|-----------------|------------------|----------------|-----------------|---------------|--------------|------------------|----------------|--------|-------|--------|------------|------------|-------|------|----------|
| Progetto Modifica Visualiza Layer Impostazioni Plugins Vettore Baster Database Web Meth Processing Guida                                                                                                    | 🔇 Proge           | etto Senza Ti                    | tolo — QG                                        | IS [ECDL]                               |                |        |                 |                  |                |                 |               |              |                  |                |        |       |        |            |            | -     |      | $\times$ |
|                                                                                                    | P <u>r</u> ogetto | <u>M</u> odifica                 | <u>V</u> isualizz                                | a <u>L</u> ayer                         | <u>I</u> mpost | azioni | <u>P</u> lugins | Vett <u>o</u> re | <u>R</u> aster | <u>D</u> atabas | e <u>W</u> eb | <u>M</u> esh | Pro <u>c</u> ess | ing <u>G</u>   | uida   |       |        |            |            |       |      |          |
| Browser   Browser Image: Control of the control of the co                                        |                   |                                  | 6                                                | ∎a                                      | (h) [          | þ 🔎    |                 | <b>5</b> 2 Jú    | $\mathcal{P}$  | Je 🖌            | <u>کر ک</u>   |              | 🧠 👢              |                | 02     | 0     |        | <b>₩ X</b> |            |       | Q.   | Ŧ        |
| Browser       Browser     @ B       I GM_AICA_ENEA_TOSC_100k.tif       PRO_2011_MDPTTL.cvv       PRO_2011_MPRESE.cvv       I PRO_2011_MPRESE.cvv       I ProvincCt_1991.shp       I W       I W    <                                                                                                    | - 🕅               | 8 -                              | - 🗖                                              | 1.                                      | /              | •      | · • • •         | : /× •           |                |                 |               | >>           | abc              | <b>n</b> ,   « | ab abc | ab    | abc ab | abc        |            | ?     |      |          |
| Image: Solution of the second second sec            | Browser           |                                  |                                                  |                                         | 6              | X      |                 |                  |                |                 |               |              |                  |                |        |       |        |            |            |       |      |          |
| IdM_AICA_ENEA_TOSC_100ktif   PR0_2011_MDETTI.csv   PR0_2011_MDESE.csv   PR0_2011_MDESE.csv     Panoramica     Panoramica                                                                                                    | 다 😂               | 7 🖬 🛛                            | )                                                |                                         |                |        |                 |                  |                |                 |               |              |                  |                |        |       |        |            |            |       |      |          |
| Layer I Control of the later of the later of |                   | IGM_A<br>PRO_2<br>PRO_2<br>PRO_2 | AICA_ENEA<br>2011_ADDE<br>2011_IMPR<br>INCE_1991 | A_TOSC_10<br>TTI.csv<br>ESE.csv<br>.shp | 00k.tif        | •      |                 |                  |                |                 |               |              |                  |                |        |       |        |            |            |       |      |          |
|                                                                                                    | Layer             |                                  |                                                  |                                         | 6              |        |                 |                  |                |                 |               |              |                  |                |        |       |        |            |            |       |      |          |
| Panoramica OB                                                                                                    | 🤞 🥼               | <b>ः 🍸</b> ६                     | - 🕸 E                                            | 1 🗔                                     |                |        |                 |                  |                |                 |               |              |                  |                |        |       |        |            |            |       |      |          |
| Panoramica I I I I I I I I I I I I I I I I I I I                                                                                                    |                   |                                  |                                                  |                                         |                |        |                 |                  |                |                 |               |              |                  |                |        |       |        |            |            |       |      |          |
|                                                                                                    | Panoramio         | ca                               |                                                  |                                         | 6              |        |                 |                  |                |                 |               |              |                  |                |        |       |        |            |            |       |      |          |
|                                                                                                    |                   |                                  |                                                  |                                         |                |        |                 |                  |                |                 |               |              |                  |                |        |       |        |            |            |       |      |          |
|                                                                                                    |                   |                                  |                                                  |                                         |                |        |                 |                  |                |                 |               |              |                  |                |        |       |        |            |            |       |      |          |
|                                                                                                    |                   |                                  |                                                  |                                         |                |        |                 |                  |                |                 |               |              |                  |                |        |       |        |            |            |       |      |          |
|                                                                                                    |                   |                                  |                                                  |                                         |                |        |                 |                  |                |                 |               |              |                  |                |        |       |        |            |            |       |      |          |
|                                                                                                    |                   |                                  |                                                  |                                         |                |        |                 |                  |                |                 |               |              |                  |                |        |       |        |            |            |       |      |          |
|                                                                                                    |                   |                                  |                                                  |                                         |                |        |                 |                  |                |                 |               |              |                  |                |        |       |        |            |            |       |      |          |
| Q Digita per localizzare (Ctrl+K)       ordina 42,8152° 10,4112°       № a 1136003       ■ ite d'ingrandimer 100%       ■ tazic 0,0°       ↓ Visualizza       @EPSG:4326                                                                                                    | Q Digita          | per localizza                    | re (Ctrl+K)                                      |                                         |                | pro    | dina 42,8       | 152° 10,41       | 12° 🖏          | a 1:360         | 03 *          | ) 🔒 1        | te d'ingrand     | limer 10       | 0%     | tazic | 0,0 °  | \$         | Visualizza | EPSG: | 4326 | •        |

nel display in basso a sinistra viene visualizzato PSG:4326 come sistema di riferimento, il che deriva dalle scelte attive in **Impostazioni**  $\triangleright$  **Opzioni**  $\triangleright$  **SR**:

| Q Opzioni — Gestione del SR                                 |                                                                                         |                               |                                 |     |         | ×     |  |  |  |
|-------------------------------------------------------------|-----------------------------------------------------------------------------------------|-------------------------------|---------------------------------|-----|---------|-------|--|--|--|
| Q                                                           | ▼ SR per i Progetti                                                                     |                               |                                 |     |         |       |  |  |  |
| 🔀 Generale                                                  | Quando è creato un nuo                                                                  | vo progetto                   |                                 |     |         |       |  |  |  |
| 🗞 Sistema                                                   | Usa il SR dal primo de                                                                  | ei layer aggiunti             |                                 |     |         |       |  |  |  |
| SR e Trasformazioni O Usa SR predefinito EPSG:4326 - WGS 84 |                                                                                         |                               |                                 |     |         |       |  |  |  |
| Gestione del SR                                             |                                                                                         |                               |                                 |     |         |       |  |  |  |
| 🏶 Trasformazioni di Coordinate                              | SR per i Layer                                                                          |                               |                                 |     |         |       |  |  |  |
| 🍓 SR Definito dall'Utente                                   | SR predefinito per i layer                                                              |                               | EPSG:4326 - WGS 84              |     |         | - 🌚   |  |  |  |
| 🔹 🛅 Sorgenti Dati                                           | Quando si crea un nuovo                                                                 | a layer, o quando si carica u | in layer privo di SR            |     |         |       |  |  |  |
| 🚱 GDAL                                                      | GDAL     O Lascia come SR sconosciuto (nessuna azione)                                  |                               |                                 |     |         |       |  |  |  |
| 🞸 Visualizzazione                                           | <u>R</u> ichiedi SR                                                                     |                               |                                 |     |         |       |  |  |  |
| 🖾 Mappa & Legenda                                           | appa & Legenda 🛛 Usa SR del progetto                                                    |                               |                                 |     |         |       |  |  |  |
| 🗾 🔤 Strumenti Mappa                                         | 🖬 Strumenti Mappa 🛛 🕖 Usa SR del layer predefinito                                      |                               |                                 |     |         |       |  |  |  |
| 🜌 Digitalizzazione                                          | M Digitalizzazione                                                                      |                               |                                 |     |         |       |  |  |  |
| 😚 3D                                                        | 3D ▼ Avvertenze sull'Accuratezza                                                        |                               |                                 |     |         |       |  |  |  |
| Colori                                                      | Mostra solo avvisi di accu                                                              | uratezza di SR per inaccura   | tezze che eccedono Mostra sempr | e 🌲 |         |       |  |  |  |
| Aa Caratteri                                                | Aa Caratteri Mostra gli avvisi di accuratezza SR per i layer nella legenda del progetto |                               |                                 |     |         |       |  |  |  |
| 🏴 Layout                                                    |                                                                                         |                               |                                 |     |         |       |  |  |  |
| 🗧 Variabili                                                 | Misure planimetriche                                                                    |                               |                                 |     |         |       |  |  |  |
| Autenticazione                                              |                                                                                         |                               |                                 |     |         |       |  |  |  |
| 🖷 Rete                                                      |                                                                                         |                               |                                 |     |         |       |  |  |  |
| - 🐑 GPS                                                     |                                                                                         |                               |                                 |     |         |       |  |  |  |
| 🖤 GPSBabel                                                  |                                                                                         |                               |                                 |     |         |       |  |  |  |
| Q Localizzatore                                             |                                                                                         |                               |                                 |     |         |       |  |  |  |
| Accelerazione                                               |                                                                                         |                               |                                 | ОК  | Annulla | Aiuto |  |  |  |

da notare però che con le opzioni sopra attivate (Usa il SR dal primo dei layer aggiunti) quando si aggiunge un layer il SR nella sessione di lavoro viene commutato al SR del primo layer aggiunto.

Cliccando su 🎲 Seleziona SR in Usa SR predefinito viene visualizzata la seguente scheda:

<sup>1</sup> L'apertura di un nuovo progetto o di un progetto preesistente eredita i Pannelli, le Barre degli strumenti e altre impostazioni come la Lente di ingrandimento dalle impostazioni attive nella ultima utilizzazione di QGIS, se si vuole una situazione diversa bisogna attivare/disattivare da menu Visualizza i pannelli e le barre degli strumenti volute/non volute e eventualmente reimpostare altre definizioni come la Lente di ingrandimento.

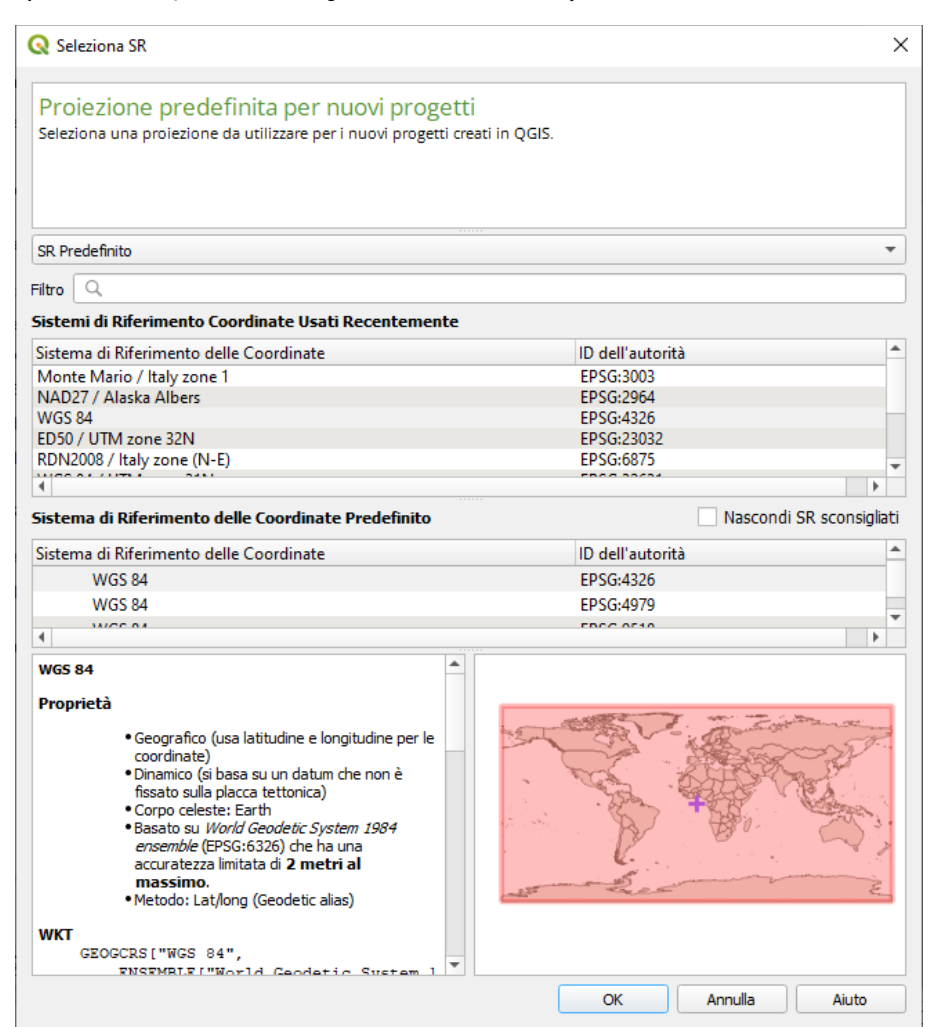

in tale scheda troviamo conferma anche visiva che il SR EPSG:4326 comunemente definito "WGS 84" è applicabile all'intero globo ed è in coordinate geografiche.

I layer presenti nella **cartella ECDLGIS\_SYLLABUS** (con il seguente percorso: C:\GISeQGIS\_DATI\ECDLGIS\_SYLLABUS) hanno tutti come sistema di riferimento EPSG 3003, se carichiamo ad esempio lo shapefile PROVINCE\_1991 il sistema cambia automaticamente in EPSG 3003 :

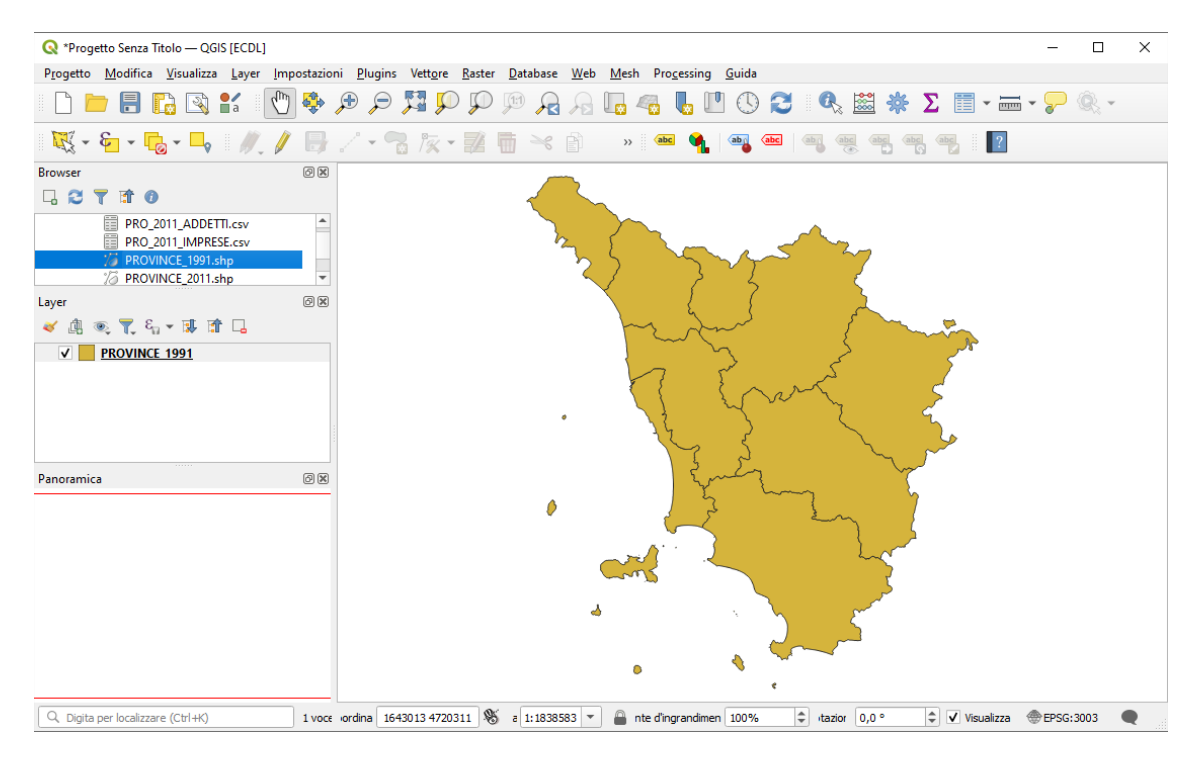

da notare che il **Pannello Panoramica** è vuoto, per attivarlo cliccare sul layer nel Pannello **Layer** e poi cliccare su **Mostra nella Panoramica** :

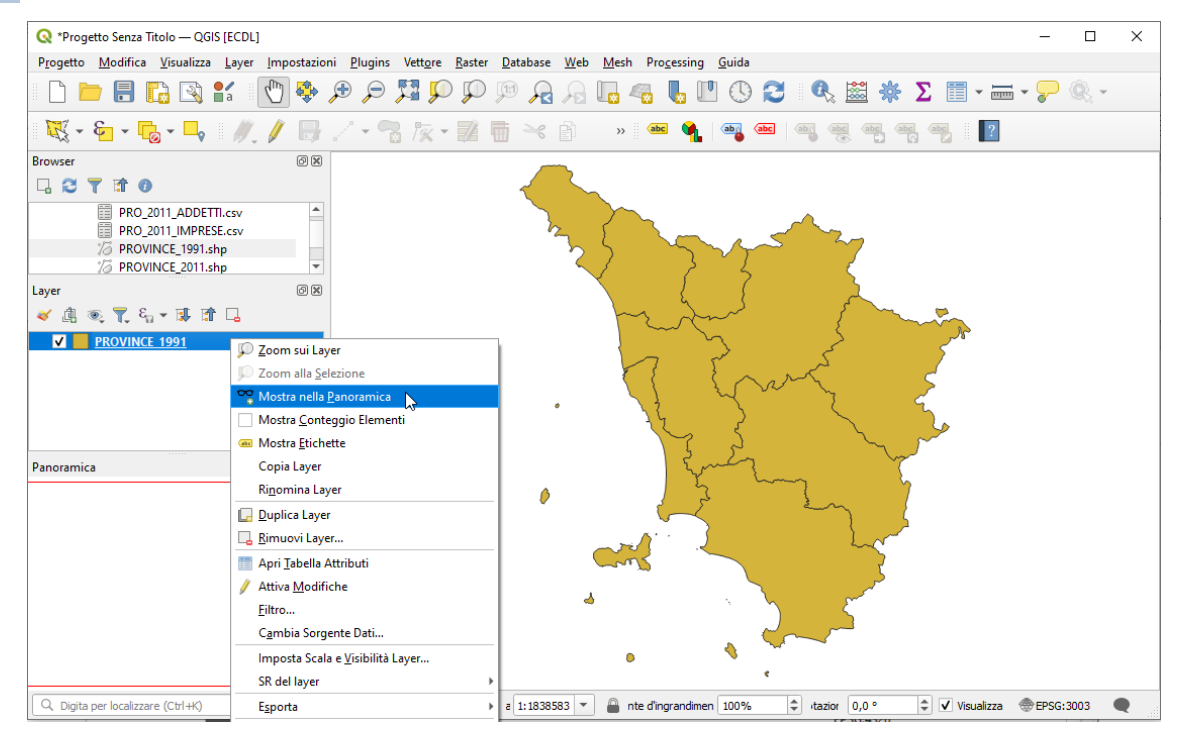

Ora se nella Barra dei Menù clicchiamo su: Progetto 🕨 🥖 Proprietà... 🕨 SR si ha:

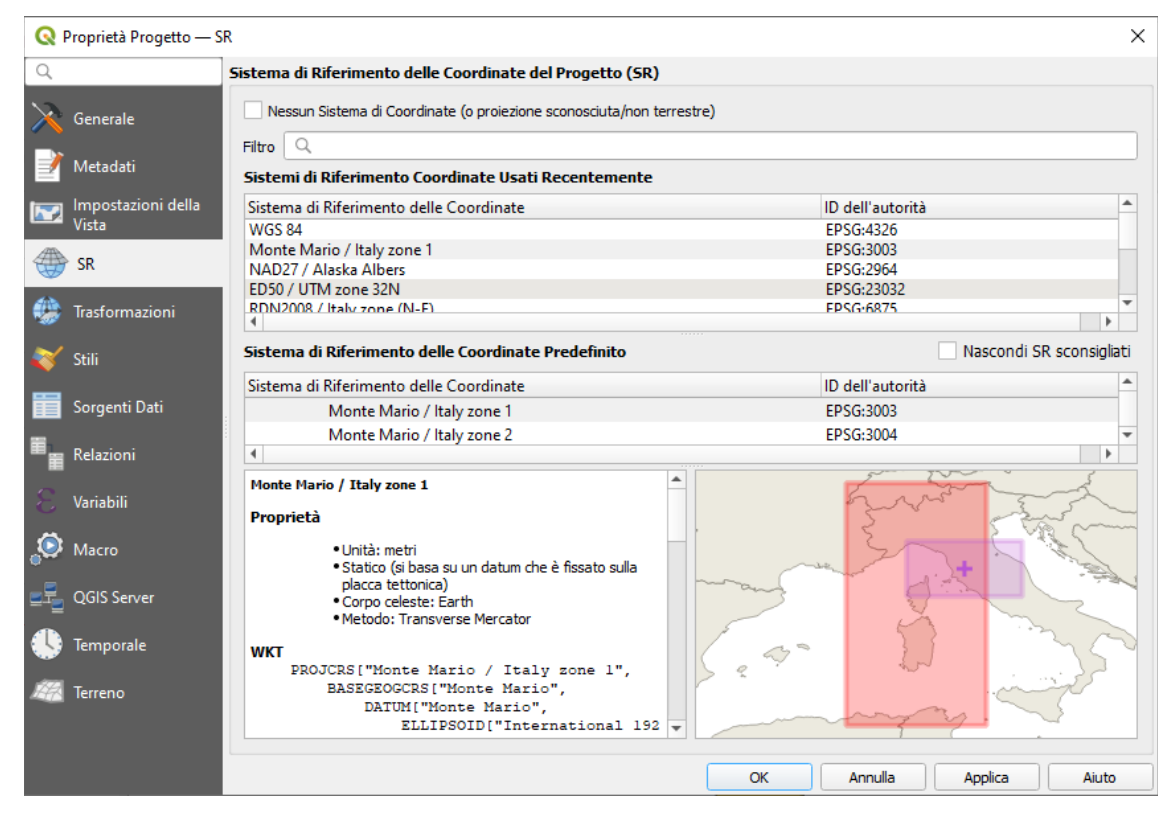

riscontriamo la definizione del SR EPSG 3033.

Vediamo ora come ridefinire un layer della cartella ECDLGIS\_SYLLABUS attualmente in EPSG 3033 nel sistema EPSG 4326, dovremo fare una trasformazione da EPSG 3033 a EPSG 4326.

Apriamo QGIS con **Nuovo Progetto**, carichiamo il layer **PROVINCE\_1991**: clicchiamo con il tasto destro del mouse nel Pannello **Layer** il layer PROVINCE\_1991 e nel pannello che si apre scegliamo l'opzione **Esporta** e poi **Salva Elementi Come...** :

RIFERIMENTO: AICA ECDLGIS Syllabus Modulo 3 QGIS - 3.1 Concetti generali - 3.1.2 Modificare le impostazioni - 3.1.2.4 Modificare il sistema di riferimento

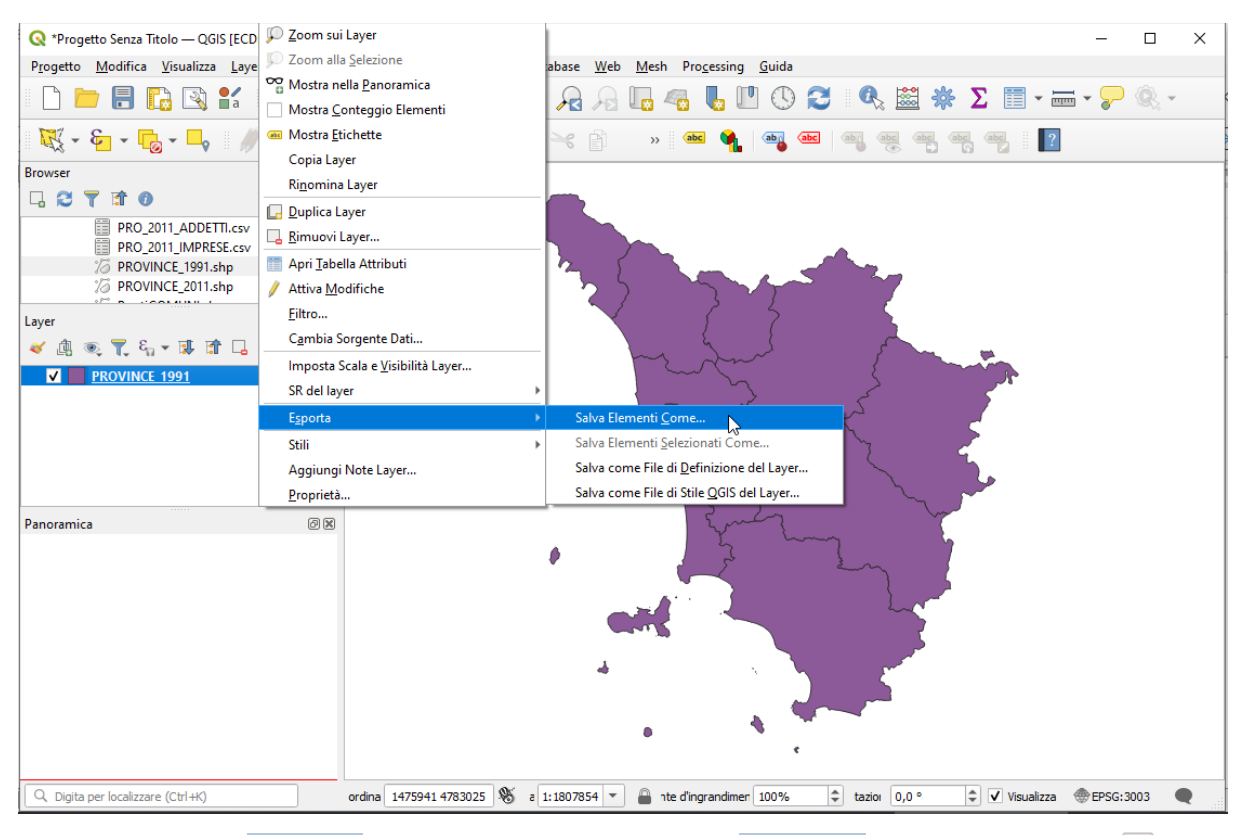

si apre una scheda in cui come **Formato** scegliamo **ESRI shapefile**, come **Nome file** cliccando sul simbolo ... accanto a Nome file scegliamo **PROVINCE\_1991\_WGS84** da salvare nella cartella C:\GISeQGIS\_OUTPUT\OT\_ECDLGIS\_SYLLABUS\WGS84<sup>2</sup> e cliccando su scegliamo **EPSG:4326 – WGS 84**:

|                     |                                                                                                    | ne                                                                                                    |                                         |   |
|---------------------|----------------------------------------------------------------------------------------------------|----------------------------------------------------------------------------------------------------|-----------------------------------------|---|
| Format              | to ESRI sh<br>file QGIS_O                                                                                                  | napefile<br>UTPUT\OT_ECDLGIS_SYLLAE                                                                                                 | US\WGS84\PROVINCE_1991_WGS84.shp        |   |
| Nome I<br>SR        | EPSG:4                                                                                                    | 1326 - WGS 84                                                                                                    | •                                       |   |
| Codific<br>Sa       | ca<br>Ilva solo gli eler                                                                                                   | UTF-8<br>menti selezionati                                                                                                    | n onzioni di esportazione               | Ŧ |
| ¥ 34                | Nome                                                                                                    | Nome dell'esportazione                                                                                                    | Tipo Sostituisci con valori mostrati    |   |
| ~                   | PROV_1991                                                                                                    | PROV_1991                                                                                                    | Integer Usa Intervallo                  |   |
| V                   | NOME                                                                                                    | NOME                                                                                                    | String                                  |   |
|                     |                                                                                                    |                                                                                                    |                                         |   |
|                     |                                                                                                    | Jeriona Tutto                                                                                                    | Deceleriona Tutto                       |   |
|                     | Se<br>Usa alias per il<br>Sostituisci tutt                                                                                 | leziona Tutto<br>I nome esportato<br>i i valori grezzi selezionati cor                                                              | Deseleziona Tutto                       |   |
| ✓ Ma                | Se<br>Usa alias per il<br>Sostituisci tutt<br>antieni i metada<br>enetria                                                  | leziona Tutto<br>I nome esportato<br>i i valori grezzi selezionati cor<br>ati del layer                                             | Deseleziona Tutto<br>ni valori mostrati |   |
| ✓ Ma<br>Gu<br>O     | Se<br>Usa alias per il<br>Sostituisci tutt<br>antieni i metada<br>eometria<br>Estensiona<br>pzioni del lay                 | leziona Tutto<br>I nome esportato<br>ti i valori grezzi selezionati cor<br>ati del layer<br>e (attuale: nessuno)<br>yer             | Deseleziona Tutto<br>ni valori mostrati |   |
| ✓ Ma<br>G<br>O<br>O | Se<br>Usa alias per il<br>Sostituisci tutt<br>antieni i metada<br>eometria<br>Estensione<br>pzioni del lan<br>pzioni perso | leziona Tutto<br>I nome esportato<br>i i valori grezzi selezionati cor<br>ati del layer<br>e (attuale: nessuno)<br>yer<br>nalizzate | Deseleziona Tutto<br>ni valori mostrati |   |

il simbolo \land ci avverte che la trasformazione comporterà avere coordinate trasformate approssimate:

<sup>2</sup> Deve già esistere la cartella C:\GISeQGIS\_DATI\X SYLLABUS\WGS84

| _ |                                                                                                    |
|---|----------------------------------------------------------------------------------------------------|
| _ | II SR selezionato è basato su World Geodetic System 1984 ensemble (EPSG: 6326) che ha una accuratezza limitata di 2 metri al massimo. |
|   | Utilizza un SR alternativo se è richiesto un posizionamento accurato.                                                                 |
|   | World Geodetic System 1984 ensemble è costituito dai datum:                                                                           |
|   | World Geodetic System 1984 (Transit) (EPSG:1166)                                                                                      |
|   | <ul> <li>World Geodetic System 1984 (G730) (EPSG:1152)</li> </ul>                                                                     |
|   | <ul> <li>World Geodetic System 1984 (G873) (EPSG:1153)</li> </ul>                                                                     |
|   | <ul> <li>World Geodetic System 1984 (G1150) (EPSG:1154)</li> </ul>                                                                    |
|   | <ul> <li>World Geodetic System 1984 (G1674) (EPSG:1155)</li> </ul>                                                                    |
|   | World Geodetic System 1984 (G1762) (EPSG:1156)                                                                                        |
|   | <ul> <li>World Geodetic System 1984 (G2139) (EPSG:1309)</li> </ul>                                                                    |

## premendo **OK** si ha:

| Q Seleziona Trasformazioni del Datum                                                                                                    |                                                   |                                                                                                    | :                                             |  |  |  |  |
|----------------------------------------------------------------------------------------------------|---------------------------------------------------|----------------------------------------------------------------------------------------------------|-----------------------------------------------|--|--|--|--|
| Sono possibili molteplici operazioni per convertire le coord<br>desiderata, l'origine dei dati e qualsiasi altro vincolo che possa altera                                                                                                    | <b>dinate tra quest</b><br>are "l'idoneità allo s | i due SR. Seleziona l'operazione di conversione app<br>copo" per particolari operazioni di trasformazione. | ropriata, data l'area di utilizzo             |  |  |  |  |
| SR: sorgente EPSG: 3003 - Monte Mario / Italy zone 1                                                                                                    |                                                   |                                                                                                    |                                               |  |  |  |  |
| SR destinazione EPSG:4326 - WGS 84                                                                                                    |                                                   |                                                                                                    |                                               |  |  |  |  |
| Trasformazione                                                                                                    | Accuratezza (metri)                               | Area di Utilizzo                                                                                           |                                               |  |  |  |  |
| 1 Inverse of Italy zone 1 + Monte Mario to WGS 84 (4)                                                                                                    | 4                                                 | Italy - onshore and offshore - west of 12°E., Italy - mainland inc                                         | luding San Marino and Vatican City State      |  |  |  |  |
| 2 Inverse of Italy zone 1 + Monte Mario to WGS 84 (2)                                                                                                    | 4                                                 | Italy - onshore and offshore - west of 12°E., Italy - Sardinia ons                                         | hore.                                         |  |  |  |  |
| 3 Inverse of Italy zone 1 + Monte Mario to WGS 84 (1)                                                                                                    | 44                                                | Italy - onshore and offshore - west of 12°E., Italy - Sardinia ons                                         | hore.                                         |  |  |  |  |
| 4 Inverse of Italy zone 1 + Monte Mario to WGS 84 (11)                                                                                                    | 10                                                | Italy - onshore and offshore - west of 12°E., Italy - offshore - St                                        | rait of Sicily - west of 13°E (of Greenwich). |  |  |  |  |
| 5 Inverse of Italy zone 1 + Ballpark geographic offset from Monte Mario to WGS 84 Sconosciuto Italy - onshore and offshore - west of 12°E., World                                                                                                    |                                                   |                                                                                                    |                                               |  |  |  |  |
| inverse of Italy zone 1 + Monte Mario to WGS 84 (4)  • Obiettivo: Engineering survey, topographic mapping. Osservazioni: Original transformation by Gauss-Boaga formula • Obiettivo: (nul/cosy) Approximation for medium and low accuracy applications assuming equality between plate-fixed static and earth-fixed dynamic CRSs, ignoring static/ dynamic CRS differences. Osservazioni: Parameter values from Monte Mario to ETRS89 (1) (code 1659). Assumes ETRS89 and WGS 84 can be considered the same to within the accuracy of the transformation. |                                                   |                                                                                                    |                                               |  |  |  |  |
| Area di utilizzo: Italy - onshore and offshore - west of 12°E., Italy - mainland including Sa                                                                                                    | an Marino and Vatican Ci                          | ty State.                                                                                                  |                                               |  |  |  |  |
| <pre>dentificator: INVERSE(EPSG):18121, EPSG:1660  tproj=pipeline +step +inv +proj=tmerc +lat_0=0 +lon_0=9 +k=0.9996 +x_0=1500000 +y_0=0 +ellps=intl +step +proj=push +v_3 +step tproj=cart +ellps=intl +step +proj=helmert +x=-104.1 +y=-49.1 +z=-9.9 +rx=0.971 +ry=-2.917 +rr=0.714 +s=-11.68 t-convention=position_vector +step +inv +proj=cart +ellps=WGS84 +step +proj=pop +v_3 +step +proj=unitconvert +xy_in=rad txy_out=deg</pre>                                                                                                    |                                                   |                                                                                                    |                                               |  |  |  |  |
| Mostra trasformazioni obsolete                                                                                                    |                                                   | ✓ Consenti trasformazioni alternative se l'operazione p                                                    | preferita dovesse fallire 🗌 Rendi predefini   |  |  |  |  |
|                                                                                                    |                                                   |                                                                                                    | OK Annulla Aiuto                              |  |  |  |  |

## scegliamo la prima opzione e premiamo di nuovo **OK**, otterremo:

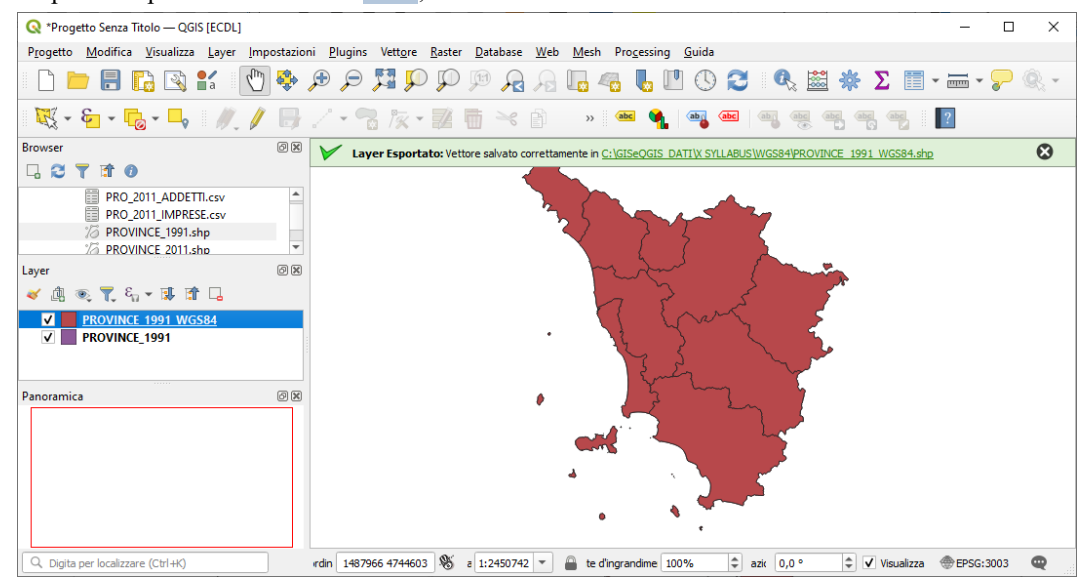

## NOTA IMPORTANTE:

la frase Sono possibili molteplici operazioni per convertire le coordinate tra questi due SR. è sbagliata, non si tratta di "convertire" ma di "trasformare", La conversione consiste solo quando si opera un cambio di modalità di visualizzare le coordinate (da metri a gradi, a radianti... senza cambiare sistema di riferimento)

RIFERIMENTO: AICA ECDLGIS Syllabus Modulo 3 QGIS - 3.1 Concetti generali - 3.1.2 Modificare le impostazioni - 3.1.2.4 Modificare il sistema di riferimento

I due layer si sovrappongono anche se hanno coordinate in due diversi sistemi di riferimento, questo perché QGIS applica la così detta *"trasformazione al volo"* (OTP on the top) di questo secondo layer sul SR impostato dal primo layer caricato nel progetto.

Mettendo a confronto le **Informazioni** in **Proprietà layer** per i due layer abbiamo evidenza che il nuovo layer internamente ha coordinate in WGS84:

| Generale                                                                       |                                                                                                    | Generale                                                                                |                                                                                                    |
|--------------------------------------------------------------------------------|----------------------------------------------------------------------------------------------------|-----------------------------------------------------------------------------------------|----------------------------------------------------------------------------------------------------|
| Nome<br>Percorso<br>Dimensione<br>Ultima modifica<br>Sorgente<br>Sorgente dati | PROVINCE_1991<br><u>C:\GBeQGIS_DATNECDLGIS_SYLLABUS\PROVINCE_1991.dbf</u><br>422 B<br>venerdi 19 maggio 2023 16:38:40<br>C:\GJSeQGIS_DATNECDLGIS_SYLLABUS\PROVINCE_1991.dbf <br>layername=PROVINCE_1991<br>ogr | Nome<br>Percorso<br>File ausiliari<br>Dimensione tot<br>Ultima modific<br>Sorgente dati | PROVINCE_1991_WGS84           C\GISe0GIS_OUTPUT\OT_ECDLGIS_SYLLABUSWGS84\PROVINCE_1991_WGS84.shp           PROVINCE_1991_WGS84.shx, PROVINCE_1991_WGS84.cpg,           PROVINCE_1991_WGS84.dbf, PROVINCE_1991_WGS84.prj           ale         1.20 MB           a         lunedi 30 ottobre 2023 12:16:53 (PROVINCE_1991_WGS84.shp)           ogr         ogr |
| Informazioni                                                                   | dalla sorgente                                                                                                    | Informazioni                                                                            | dalla sorgente                                                                                                    |
| Archiviazione<br>Codifica<br>Geometria<br>Estensione<br>Conteggio elem         | ESRI Shapefile<br>windows-1252<br>Polygon (MultiPolygon)<br>1554748.8047307804226875,4678313.1417184872552752 :<br>1771653.7496837945654988,4924785.4302668506279588<br>enti 9                                 | Archiviazione<br>Codifica<br>Geometria<br>Estensione<br>Conteggio elem                  | ESRI Shapefile<br>UTF-8<br>Polygon (MultiPolygon)<br>9.6667558716227507,42.2375055795571654 :<br>12.3713933731662955,44.4726737065244251<br>enti 9                                                                                                    |
| Sistema di rife                                                                | rimento (SR)                                                                                                    | Sistema di rife                                                                         | erimento (SR)                                                                                                    |
| Nome<br>Unità<br>Metodo<br>Corpo celeste<br>Riferimento                        | EPSG:3003 - Monte Mario / Italy zone 1<br>metri<br>Transverse Mercator<br>Earth<br>Statico (si basa su un datum che è fissato sulla placca tettonica)                                                          | Nome<br>Unità<br>Metodo<br>Corpo celeste<br>Accuratezza<br>Riferimento                  | EPSG:4326 - WGS 84<br>Geografico (usa latitudine e longitudine per le coordinate)<br>Lat/long (Geodetic alias)<br>Earth<br>Basato su <i>World Geodetic System 1984 ensemble</i> (EPSG:6326) che ha una accuratezza<br>limitata di <b>2 metri al massimo</b> .<br>Dinamico (si basa su un datum che non è fissato sulla placca tettonica)                      |

Chiudiamo senza salvare il progetto in corso e carichiamo il solo nuovo layer **PROVINCE\_1991\_WGS84**, abbiamo conferma della trasformazione effettuata, vediamo che la Toscana ha cambiato forma, e nella **Barra di Stato** le coordinate sono in **gradi** e il Sistema di riferimento è **EPSG:4326**:

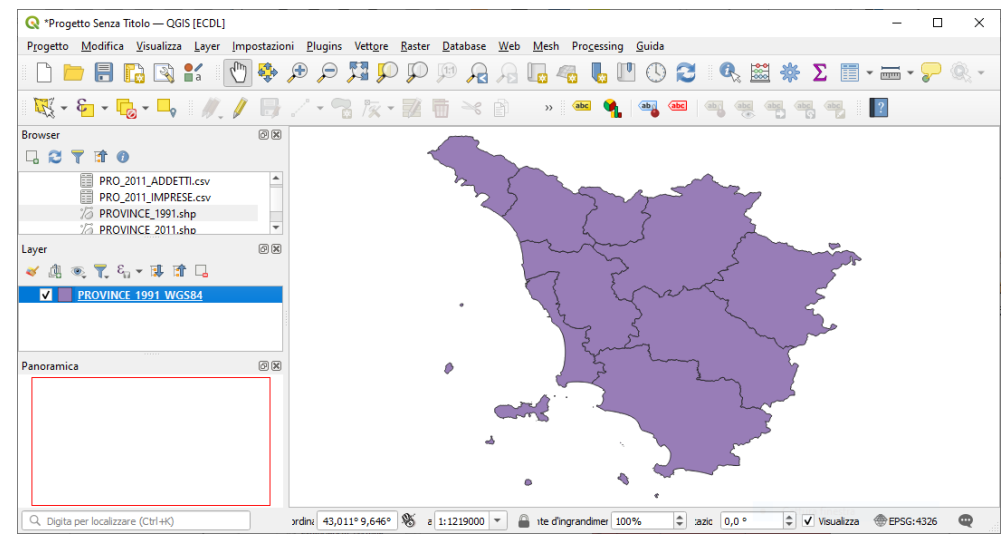

Un confronto con il layer originario PROVINCE 1991:

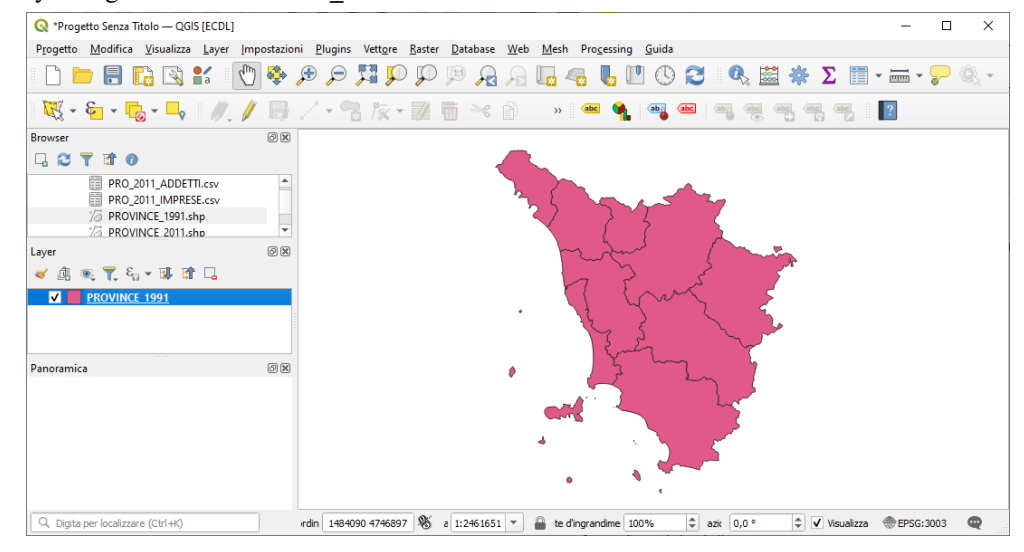

coordinate in metri e Sistema di riferimento EPSG:3003.